# Users' Guide R-Type Item (EMQ) Writing Wizard for the Intranet

C. Hazlett, S. Yip, G. Choy, J. Ware H.K. Ng, S.M. Kumta, E.A. Nelson, P.S.B. Lai

Developed with the support of the University Grants Committee, Hong Kong Government

# Users' Guide R-type Item (EMQ) Writing Wizard for the Intranet

International Database for Enhanced Assessments and Learning

C. Hazlett, S. Yip, G. Choy, J Ware H.K. Ng, S.M. Kumta, E.A. Nelson, P.S.B. Lai All Rights Reserved. No Part of this publication may be reproduced or transmitted in any form or by any means, electronic or mechanical, including photocopying, recording, or any information storage and retrieval system, without permission in writing from the authors

The authors assume no responsibility for any errors of omission or commission for the information contained within this user guide and the R-type template wizard program. Any and all responsibility stemming from their use shall be borne by the user.

January 2008

Printed by Don Bosco Printing Co. Ltd. B8-4F Mai Hing Industrial Building, 16-18 Hing Yip Street, Kwun Tong, Kowloon, Hong Kong SAR

Developed with the support of the University Grants Committee, Hong Kong Government

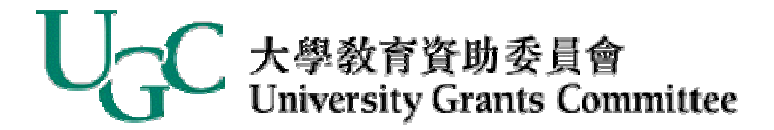

# Preface

Development of the R-type Item Writing Wizard was made possible with the support of a Teaching Development Grant (TDG) from The Chinese University of Hong Kong (CUHK) and the Hong Kong government's University Grants Commission (UGC).

The concept and design for an R-type item writing wizard was developed by J Ware and C Hazlett by adapting Case and Swanson's<sup>1</sup> item writing templates to an interactive, computer-based environment. We gratefully acknowledge that some initial themes and many of the lead-in questions in the virtual templates are based on the centennial work by Case and Swanson and that the National Board of Medical Examiners has kindly permitted their use by the IDEAL Consortium.

An important feature of the wizard is its capability to add additional disciplines or systems, topics, themes and lead-in questions. As a user adds these, the wizard's capability as an item writing aid increases, enabling the user to be increasingly efficient in developing well constructed R-type items (i.e., items that measure higher cognitive skills).

Although the wizard's initial disciplines, themes, topics and lead-in questions are suited for use in a medical education programme, users from other disciplines can also tailor the entries to reflect their respective fields of study. Thus, the wizard's use is widely generalizable.

Based on the research associated with its development, one will find that both students and teaching staff are equally capable in using this wizard. Having both groups use the wizard will enable a school to rapidly build high quality formative and summative assessment banks. In achieving the latter, students will have more opportunity for self learning and teaching staff will be able to more effectively direct desired student learning with the use of high quality assessments.

The system design and programming for the R-type Item Writing Wizard for PCs and for the Intranet were done by S. Yip and G. Choy. Related manuals were written by C. Hazlett and G. Choy. Suggestions for improving the wizard or this manual are welcome. Email the IDEAL Coordination Centre at <a href="mailto:secretariat@hkwebmed.org">secretariat@hkwebmed.org</a>

TDG Principal and Co-Investigators

H.K. Ng, C.B. Hazlett, J. Ware, E.A. Nelson, S.M. Kumta, P.S.B. Lai

<sup>&</sup>lt;sup>1</sup> Case S.M. & Swanson D.B. (2001). *Constructing written test questions for the basic and clinical sciences.* Philadelphia: National Board of Medical Examiners.

# **R-Type Wizard Users' Guide (Intranet version)**

# **Table of Contents**

| Chapter | 1 Introduction                                             | 1  |
|---------|------------------------------------------------------------|----|
| 1.1     | Background                                                 | 1  |
| 1.2     | Format of an R-type Item                                   | 1  |
| 1.3     | Minimal Requirements for the Wizard                        | 1  |
| 1.4     | Organization of this Manual                                | 2  |
| Chapter | 2 Getting Started                                          | 3  |
| 2.1     | Installing the Wizard on Server                            | 3  |
| 2.2     | Launching the R-type Wizard for the Intranet               | 6  |
| Chapter | 3 Using the Wizard to Compose Items                        | 9  |
| 3.1     | Creating an R-type item                                    | 9  |
| 3.2     | Editing a Draft Scenario                                   | 18 |
| 3.3     | Transferring the R-Type Item(s) to MS Word                 | 19 |
| Chapter | 4 The Wizard Increases in its Capability                   | 22 |
| 4.1     | Adding an Option Set                                       | 22 |
| 4.2     | Adding an additional option to an existing set of options  | 27 |
| 4.3     | Editing an option within an existing set of options        | 30 |
| 4.4     | Removing an option from an existing option set             | 31 |
| 4.5     | Adding / Editing Disciplines/Systems, Topics and/or Themes | 32 |
| 4.6     | Saving items in IDEAL's Formative Item Bank                | 35 |
| 4.7     | Review All Stored Option Sets                              | 37 |

# Chapter 1

# Introduction

## 1.1 Background

The format of R-type items (also referred to as Extended Matching Questions [EMQ])<sup>2</sup> is suited to assessing medical students' scientific & clinical reasoning capabilities. However, often basic medical science teachers have difficulty assessing their students' reasoning abilities within a clinically relevant context. In addition, both basic and clinical science teachers often complain that composing a well developed R-type item is difficult and time-consuming.

This item writing wizard, a MS Word macro, was developed to assist teachers to generate quality R-type items more easily & quickly.

## 1.2 Format of an R-type Item

- Discipline (or System)
- o **Topic**
- o Theme
- Options (any number from 3 to 26)
- Lead-in Question
- One or more vignettes (scientific or clinical scenarios for which the candidate must select one option as the best answer for each vignette)

#### **1.3 Minimal Requirements for the Wizard**

Intranet version for this wizard requires a server with IDEAL Intranet installed. If one wishes to upload any composed items to IDEAL formative bank, IDEAL's non-restricted bank must also be on the server.

A separate manual has been produced for the wizard's PC version. The R-type Item Writing Wizard for PCs requires MS Word 97 or later installed on the PCs. Option sets are stored in text file labeled ROptionSet.txt.

 $<sup>^2</sup>$  Throughout this manual, the term 'R-type item' is used in lieu of 'extended matching question' although these terms are synonymous.

#### **1.4 Organization of this Manual**

This manual addresses how to (i) install the wizard (Chapter Two), (ii) use the wizard to quickly create R-type items (Chapter Three), (iii) expand the Wizard's capability as a writing aid (Chapter Four), and (iv) access the wizard's within-program files and guidelines (Chapter Five).

# Chapter 2

# **Getting Started**

## 2.1 Installing the Wizard on a Server

The wizard is available by downloading a patch to update IDEAL Intranet. Go to the following URL: <u>http://www.hkwebmed.org/</u>.

The Wizard is accessible for all students and staff members in the Faculty of Medicine in the Chinese University of Hong Kong (CUHK) and a medical school that is a member of the IDEAL Consortium.

| IDEAL Co<br>(Sharing Medical Si   | ONSORTIUM<br>udent Assessment Banks ) |                                   |                            | Hor                                      | ne   Contact Us |
|-----------------------------------|---------------------------------------|-----------------------------------|----------------------------|------------------------------------------|-----------------|
| Mission Vision Overview Members o | f Consortium Advisory Board           | Consortium Policy Committee       | Item Bank Administrators   | IDEAL's Item Banks                       | By-Laws         |
|                                   | Mission                               |                                   |                            |                                          |                 |
| For IDEAL members only password:  | to establish and sha<br>scale;        | re a voluminous high quality ass  | essment bank for medical   | education on an intern                   | ational         |
| LOGIN >>                          | to encourage comm                     | unication among medical school    | s concerning quality stand | ards in assessment;                      |                 |
|                                   | to promote research                   | for developing international stan | dards in assessment of m   | nedical competence                       |                 |
| TALK .                            |                                       | 100                               |                            | 1.1.1.1.1.1.1.1.1.1.1.1.1.1.1.1.1.1.1.1. |                 |

1. To login you will need a password which is available from the medical school's Item Bank Administrator.

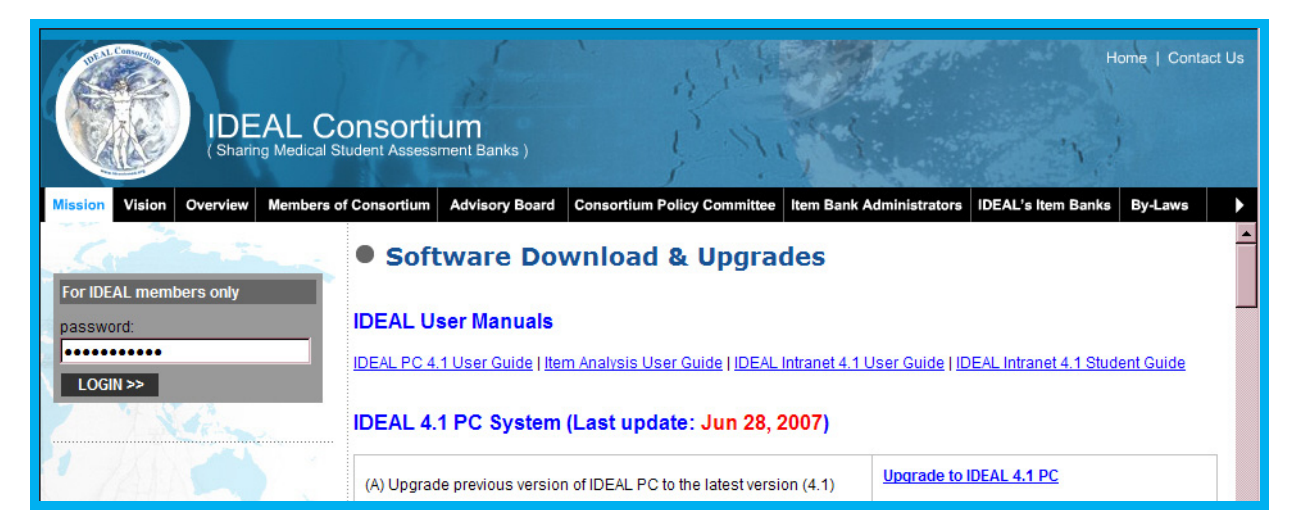

2. Scroll down the page to the Intranet IIDEAL 4.1. Click the link 'Upgrade to latest IIDEAL 4.1'.

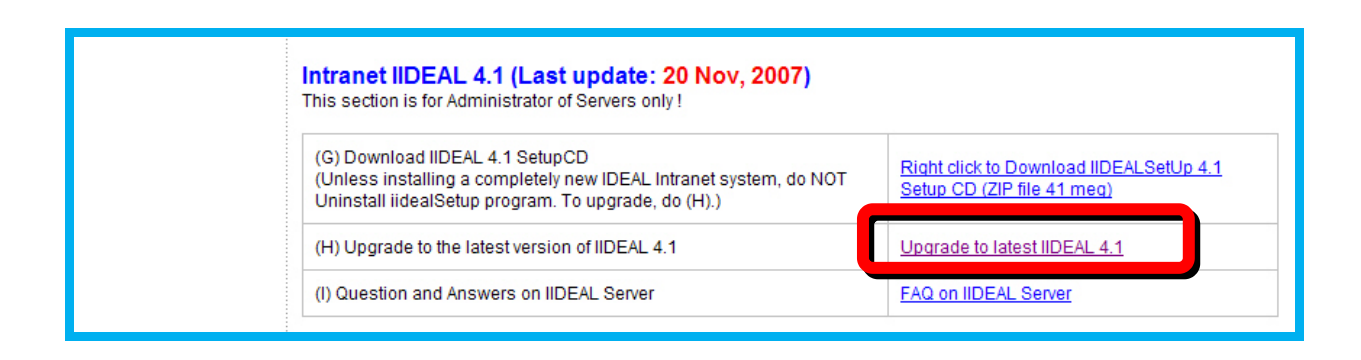

3. Click the link 'lideal41Patch.exe'

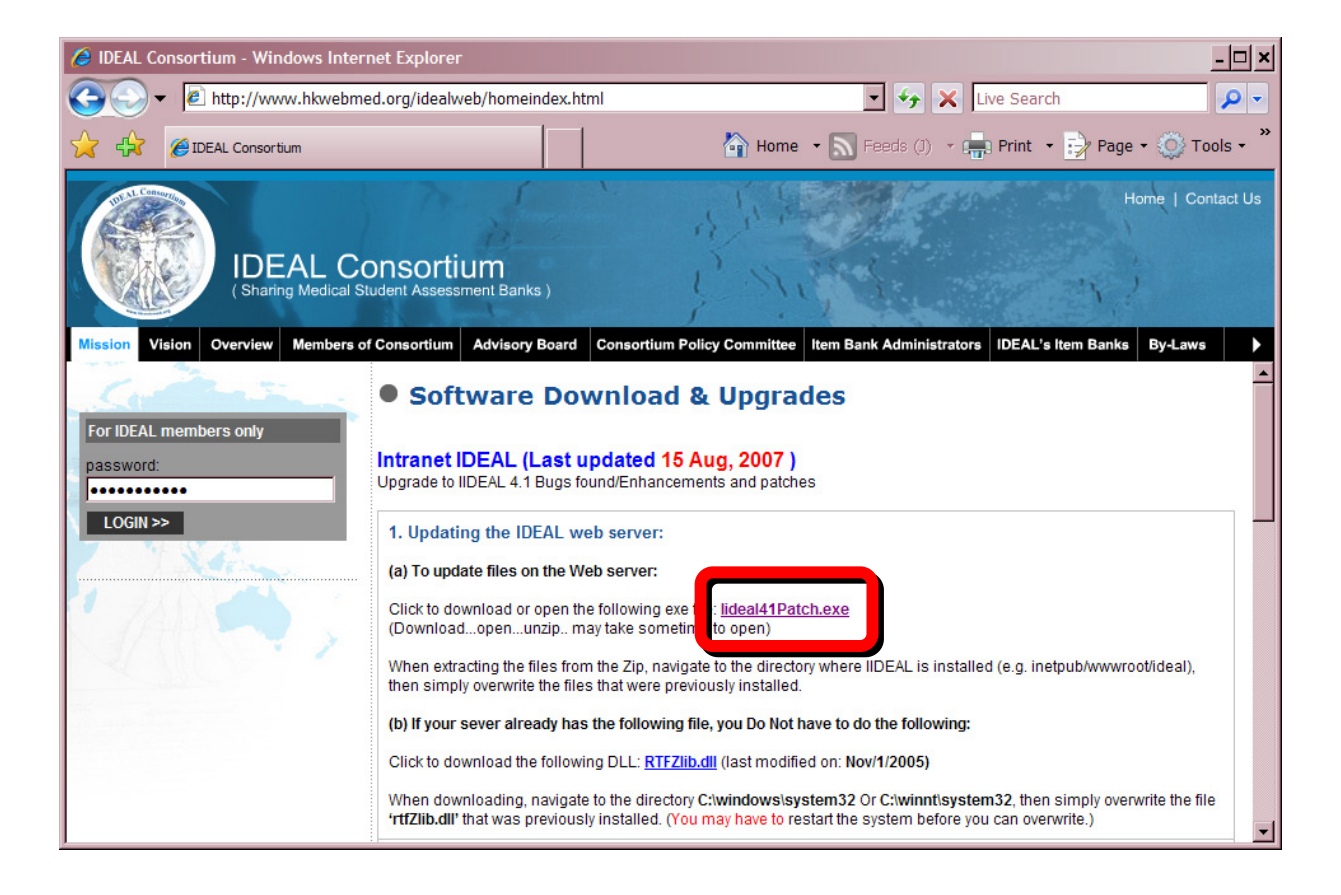

4. Click the button 'Run' and then 'Unzip' after specifying the directory where IIDEAL is to be installed (e.g., inetpub/wwwroot/ideal). If the file has been unzipped successfully, click the button 'OK'.

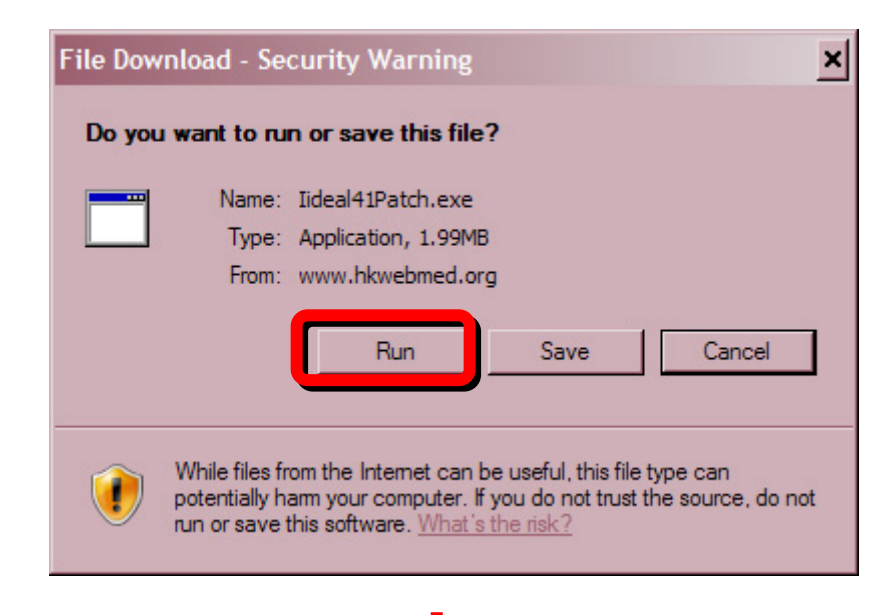

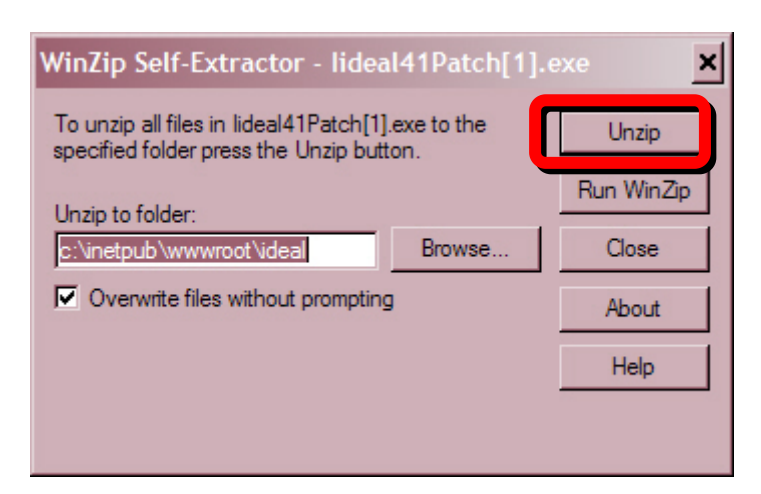

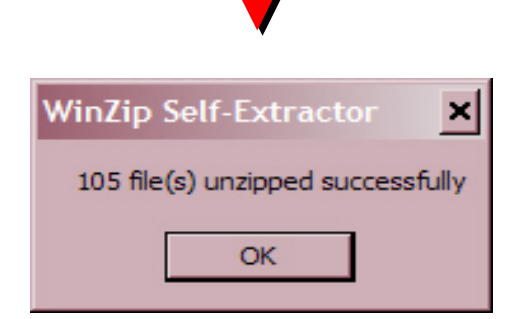

#### 2.2 Launching the R-type Wizard for the Intranet

- Open Internet Explorer and enter the URL where the IDEAL Intranet is located. At CUHK, for example, the URL is <u>http://ideal.med.cuhk.edu.hk</u>. For all other IDEAL members ask your Item Bank Administrator or use IDEAL's backup server by entering <u>http://137.189.151.235/ideal</u> in Internet Explorer.
- 2. Log into IDEAL Intranet by entering your signon ID and password. Specify the database as 'Training'.

| UDE AL Consortium |       | IDEAL - HK (4.1) <sup>TM</sup> (Intranet Version)<br>Please use IE only : <u>Click here to test</u> |
|-------------------|-------|----------------------------------------------------------------------------------------------------|
| Database          |       | Training Vseful Information                                                                         |
| Login ID          |       | cohort                                                                                              |
| Password          |       | •••••                                                                                               |
|                   |       | Enter Reset                                                                                         |
| New Account       | Regis | tration                                                                                             |
| Password          |       |                                                                                                    |
|                   |       | Enter Reset                                                                                         |
|                   |       |                                                                                                    |
|                   |       |                                                                                                    |
|                   |       |                                                                                                    |

If you log in successfully, the main menu page will open (see illustration below).

3. Click the button 'Input/Edit/Delete Items'

| Main Menu                | Database: Training        |                           |   |
|--------------------------|---------------------------|---------------------------|---|
| Select<br>Items          | Select by ID / Preview    | Select by Parameters      |   |
|                          | Select by MeSH in Text    | Select by Blueprint       |   |
| Manipulat<br>Selections  | e Re-Order Selected Items | Clear / Change Selections |   |
| Administer<br>Examinatio | Specify Conditions        | Generate Exam Hard Copy   |   |
| Update<br>Bank           | Input/Edit/Delete Items   | Input/Edit Statistics     |   |
| Administer<br>System     | Change Personal Details   | Maintenance               | ► |
|                          |                           | Quit                      |   |

The 'Input/Edit Item' page will be displayed.

4. Click the Button 'Use R-type Wizard'. (This button will only be displayed if the Intranet R-type Wizard has been installed on the server in which IDEAL Intranet is also installed).

| Input Items:                                                                                                    |                          | Edit Items:                          |
|----------------------------------------------------------------------------------------------------|--------------------------|--------------------------------------|
| tem Type<br>X type: True/False<br>X type: Multiple<br>A type: 3-5 options<br>K type<br>A type: > 5 options<br>Multi.Resp Pick n (A type)<br>R type (Extended Matching) |                          | Item's ID in Bank                    |
| Multi.Resp Pick n (R type)<br>Short Answer<br>Modified Essay<br>OSCE                                                                                                   | Input/Edit Items         | Item's Local ID                      |
| USPE                                                                                                    | Use R-Type Wizard        | he Chinese University of Hong Kong 💌 |
| Components:                                                                                                    | Input/Edit Vignette Only |                                      |
|                                                                                                    | Input/Edit Options Only  | No. of Options 5 E 💌                 |
| Delete/UnDeleter                                                                                                    |                          |                                      |

5. The following R-type wizard page will be displayed.

| R Type V           | Vizard - Input R- <sup>-</sup> | Type Item(s)        |  |
|--------------------|--------------------------------|---------------------|--|
| Input R-Type Item( | (s) Input/Edit Options         | Add/Edit Classifier |  |
| Discipline/Panel:  |                                | ×                   |  |
| Topic:             |                                | -                   |  |
| Theme:             |                                | *                   |  |

# **Chapter 3**

# Using the Wizard to Compose Items

# 3.1 Creating an R-type item

To create an R-type item using the Intranet Wizard, follow these steps.

First, click the button 'Input R-type Item(s)'.

| R Type                                                                   | e Wizard - Input R-Type Item(s)                                                                                                    | <u>•</u> |
|--------------------------------------------------------------------------|----------------------------------------------------------------------------------------------------|----------|
| Discipline/Panel:<br>Topic:<br>Therees                                   | <b>v</b>                                                                                                    |          |
| Option ID:<br>Load Option ID<br>max: 269<br>Lead-In:<br>Lead-In Template | Height + - Width + - A A B C D E Height + - Width + - Format SuperScript Paste Import File Cut Reset Format Subscript Copy Undo Clear                                                                                           |          |
| Scenario:<br>Answer:                                                     | Add Scenario        >       Remove Scanario       1 of 1         Height +       -       Format       SuperScript       Paste       Import File       Cut         Reset Format       Subscript       Copy       Undo       Clear |          |

The dimmed button (illustrated above) indicates that the Input R-type Item(s) page is already being displayed.

Next to Discipline/Panel<sup>3</sup>, select from the drop down menu, a relevant discipline or system (e.g., Paediatrics). Similarly, select a Topic (e.g., Fever) and a Theme (e.g., Rash) from their respective drop down lists.

As you select a particular theme, a list of relevant options will appear in the 'Options' text box (located immediately below). This list of options will have an associated ID. The illustrated example has 270 as its ID.

| R Type W                                                                            | Vizard - Input R-Type Item(s)                                                                                                    |
|-------------------------------------------------------------------------------------|----------------------------------------------------------------------------------------------------|
| Discipline/Panel:                                                                   | Paediatrics                                                                                                    |
| Торіс:                                                                              | Fever 💌                                                                                                    |
| Theme:                                                                              | Rash                                                                                                    |
| Option ID: 270<br>Load Option ID<br>270<br>max: 270<br>Lead-In:<br>Lead-In Template | Height + _ Width + _   Theme: Rash   A   Hand foot mouth disease   B   Infectious mononucleosis   C   Kawasaki   D   Measles   F   Resela infantum   Rubella   H   Scarlet fever   I   Slapped cheek disease   J   Varicella-zoster   Height + _ Width + _ Format SuperScript Paste Import File Cut Reset Format Subscript Copy Undo Clear |
| Scenario:<br>Answer:                                                                | Add Scenario     Carl       Height +     Width +       Format     SuperScript       Paste     Import File       Cut                                                                                                    |
|                                                                                     | Keset rormat Subscript Copy Undo Clear                                                                                                    |

<sup>&</sup>lt;sup>3</sup> The term panel refers to system, module or any other term that a school may use, in lieu of discipline, as the organizational unit for delivering its curriculum

If the wizard has multiple option sets for a particular discipline, topic and theme configuration, a relevant list of IDs will be previewed. By clicking on these IDs one at a time, the various sets of options will be displayed. Select the option set which is more relevant for one's assessment intended.

| Discipline/Panel: | Medicine                           |
|-------------------|------------------------------------|
| Торіс:            | Causes of                          |
| Theme:            | Causes of ascites                  |
| Option ID: 90     | Height + - Width + -               |
| Load Option ID    | Theme: Causes of ascites           |
| 90                | A Budd-Chiari syndrome             |
| max: 271          | B Carcinoma                        |
| Showing           | C Cardiac failure                  |
| option set:       | D Cirrhosis                        |
| 90                | E Constrictive pericarditis        |
| 91                | F Meigs' syndrome                  |
|                   | G Myxoedema                        |
|                   | H Nephrotic syndrome               |
|                   | I Ovarian overstimulation syndrome |
|                   | J Pancreatitis                     |
|                   | K Tuberculosis peritonitis         |

The next step is to identify a suitable lead-in question.

Click the button 'Lead-In Template' and select a relevant question from the available list stored in the wizard. Appropriate lead-in questions for both basic and clinical science are provided. Click the button 'Select', the lead-in text will be copied to open text box located to the immediate right of the template button and the label 'Lead-In:' If an appropriate question is not presently listed, click the button 'Cancel' and compose the question by typing in the 'Lead-in' open text box.

| Load Option ID   |                                                                           |
|------------------|---------------------------------------------------------------------------|
| 270              | A Hand foot mouth disease                                                 |
| max: 271         | B Infectious mononucleosis                                                |
|                  | C Kawasaki                                                                |
|                  | D Measles                                                                 |
|                  | E Meningococcal septicaemia                                               |
|                  | F Roseola infantum                                                        |
|                  | G Rubella                                                                 |
|                  | H Scarlet fever                                                           |
|                  | I Slapped cheek disease                                                   |
|                  | J Varicella-zoster                                                        |
| Lead-In:         | Height + -   Width + -   Format   SuperScript   Paste   Import File   Cut |
| Lead-In Template | Reset Format   Subscript   Copy   Undo   Clear                            |
|                  |                                                                           |
|                  |                                                                           |
|                  |                                                                           |
|                  |                                                                           |
|                  |                                                                           |
| Lead-In:         |                                                                           |
| Lead-In 1 mplate | Leadin Template (select from the following):                              |
|                  | For each of the following [1/2/ /n] patients,                             |
|                  | In each of the following [1/2/ /n] scenarios,                             |
|                  |                                                                           |
|                  | exposure to which [toxic agent] is the most likely the cause?             |
|                  | with [a chief complaint], what is the most likely diagnosis?              |
|                  | Cancel Select                                                             |
|                  |                                                                           |

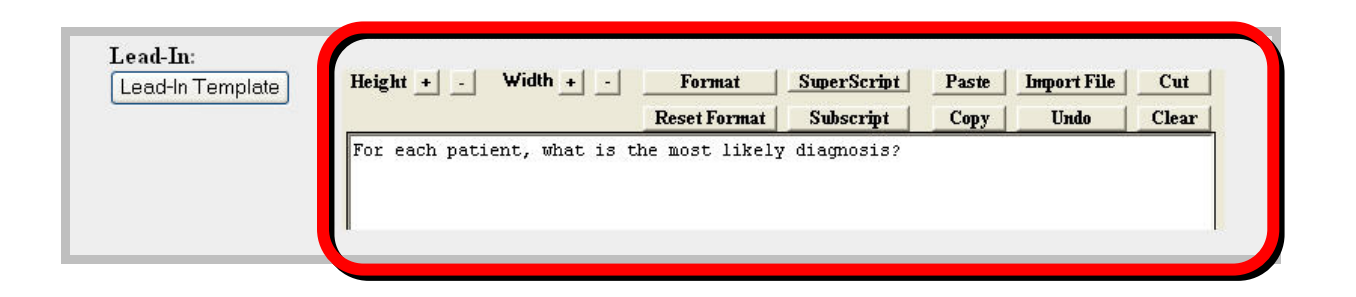

In the second last open text box in the window, (under the label 'Scenario'), compose a relevant, appropriate scientific or clinical scenario. The user will have encountered numerous relevant and useful clinical cases or scientific problems during his/her own work experience. Draw on these experiences to develop a relevant short story.

This short story, (i.e., vignette) is typed into the open text box, or copied & pasted from MS NotePad, Excel or numerous other software programs *with the exception of MS Word*. An example vignette is illustrated below.

Two yr-old boy is brought to clinic complaining of generalized rash & fever for 1 day. Rash initially appeared on face & trunk then spread to limbs. Intensity of rash in axilla & groin region has recently increased. Skin feels like sand-paper & there is also circumoral pallor. Throat is congested & examination is otherwise uneventful.

| Lead-In Template | Height +     -     Width +     -     Format     SuperScript     Paste     Import File     Cut       Reset Format     Subscript     Copy     Undo     Clean |
|------------------|----------------------------------------------------------------------------------------------------|
|                  | For each patient, what is the most likely diagnosis?                                                                                                    |
| Scenario:        | Add Scenario < > Remove Scanario 1 of 1                                                                                                    |
|                  |                                                                                                    |
| Answer:          | Height + - Width + - Format SuperScript Paste ImportFile Cut<br>Reset Format Subscript Copy Undo Clean                                                     |

Specify the option that is the correct answer to the lead-in question for this scenario by selecting the relevant letter from the drop down list (see illustration).

| F 🔺           |                                |                                    | Reset Format                 | Subscript                       | Copy                   | Undo                         | Clear             |
|---------------|--------------------------------|------------------------------------|------------------------------|---------------------------------|------------------------|------------------------------|-------------------|
| H             | Two yr-old bo<br>l day. Rash i | y is brought to<br>nitially appear | clinic compl<br>ed on face & | aining of gen<br>trunk then sp: | neralized<br>read to l | l rash & fev<br>.imbs. Inter | er for<br>sity of |
|               | rash in axill                  | a « groin regio                    | n has recentl                | y increased.                    | Skin feel              | s like sand                  | l-paper           |
| • . I • • • • | La thora is al                 | <u>aa anwannowol n</u>             |                              |                                 | A PERMIT               | 181.IIM IS III               | THE F M L SP      |

The item will be more educationally useful if relevant feedback is provided for candidates to read (or used by the instructor in discussions with the students) after the assessment has been taken and marked.

The feedback should include, when appropriate, information applicable to the vignette generally and feedback that is tailored for each option. A candidate can then be provided with the type of feedback that matches the vignette and the option that the candidate chose as an answer. Without this, the item will have limited use as a formative learning resource and will be less suitable for storing in the school's item bank.

| eedback: | Height + - Wildth + - Format SuperScript Paste ImportFile Cut<br>Reset Format Subscript Conv IIndo Clear |
|----------|----------------------------------------------------------------------------------------------------|
|          | Teberrounar Baserry Copy Chao Cool                                                                       |
|          |                                                                                                    |
|          | A Painful vesicular lesions on the hands, feet, mouth and tongue.                                        |
|          | 🖁 Rash only occur in 5% of patient infected by the Ebstein Barr Virus,                                   |
|          | C The patient may have conjunctivitis, red cracked lip, strawberry tongue, 🚆                             |
|          | D The rash usually appear 2-3 days after fever. There is prodrome which may                              |
|          | E If a purpuric rash is found in a ill-looking child with high fever. Treat                              |
|          | F The maculopapular rash appear when the fever wane. There won't be                                      |
|          | G The rash is the first sign and it may be associated with pharyngitis, 🚆                                |
|          | 🖁 🖁 H It is due to Group A haemolytic streptococci infection. It ususlly occurs 🚆                        |
|          | I The disease is cause by Parvovirus B19 infection. The rash usually appears 🚆                           |
|          | J In chicken-pox, there is mixture of papules, vesicles, pustules and crust.                             |
|          |                                                                                                    |

If you intend to create only one scenario for this particular R-type item, click the button 'Export to Word File' (refer to section 3.3 for more details). The item will be transferred to MS Word without saving it in the IDEAL bank; to save the item in IDEAL's formative item bank, refer to section 4.6 for details.

If, however, you want to create another vignette for this same option set, click the button 'Add Scenario' (see the outlined button at the top in the illustrated window). The first scenario will be kept, not lost, when the scenario text box clears so that you can type in a second scenario.

| Answer:     | Height + - Width + - Format SuperScript Paste Import File Cut                                                                                                    |
|-------------|----------------------------------------------------------------------------------------------------|
| G<br>H<br>J | <b>ResetFormat Subscript Copy Undo Clear</b><br>Two yr-old boy is brought to clinic complaining of generalized rash & fever for<br>1 day. Rash initially appeared on face & trunk then spread to limbs. Intensity of<br>rash in axilla & groin region has recently increased. Skin feels like sand-paper<br>& there is also circumoral pallor. Throat is congested & examination is otherwis<br>uneventful. |
| Feedback:   | Height + - Width + - Format SuperScript Paste Import File Cut                                                                                                    |
|             | Reset Format Subscript Copy Undo Clea                                                                                                    |
|             | B       Rash only occur in 5% of patient infected by the Ebstein Barr Virus,         C       The patient may have conjunctivitis, red cracked lip, strawberry tongue,                                                                                                    |

Assume that you want to add a second scenario. A scenario that is also applicable for the same illustrated option set is:

Six yr-old girl, who has had cold & fever for 3 days, is sent home from school because she is feeling so poorly. Later in the same day she develops a maculopapular rash on her face & trunk. She does not want to get out of bed, preferring the bedroom curtains to be closed. On examination, there is grayish spot on the mucous membrane of her mouth.

To incorporated this second vignette (i) click 'Add Scenario' (to store the first scenario and clear the text box), (ii) type the above text into the 'Scenario' open text box, and (iii) specify the correct answer for this second scenario.

|                  | Height + - Width + - Format SuperScript Paste Import File                                                                                                    | Cut          |
|------------------|----------------------------------------------------------------------------------------------------|--------------|
| Lead-In Template | Reset Format Subscript Copy Undo                                                                                                    | Clear        |
| Scenario:        | For each patients, what is the most likely diagnosis?                                                                                                    |              |
| Answer:          | Height + - Width + - Format SuperScript Paste Import File                                                                                                    | Cut          |
| A _              | Reset Format Subscript Copy Undo                                                                                                    | Clear        |
|                  | preferring the bearoom curtains to be closed. On examination, there is gray<br>spot on the mucous membrane of her mouth.                                                                                                    | 'isn         |
| Feedback:        | Height + - Width + - Format SuperScript Paste Import File<br>Reset Format Subscript Copy Undo                                                                                                    | Cut<br>Clear |
| Feedback:        | Height + - Width + - Format SuperScript Paste Import File<br>Reset Format Subscript Copy Undo                                                                                                    | Cut<br>Clear |
| Feedback:        | Height +       Width +       Format       SuperScript       Paste       Import File         Reset Format       Subscript       Copy       Undo         A       Painful vesicular lesions on the hands, feet, mouth and tongue.         B       Rash only occur in 5% of patient infected by the Ebstein Barr Virus,                                                                                                    | Cut<br>Clear |
| Feedback:        | Height +       Width +       Format       SuperScript       Paste       Import File         Reset Format       Subscript       Copy       Undo         A       Painful vesicular lesions on the hands, feet, mouth and tongue.         B       Rash only occur in 5% of patient infected by the Ebstein Barr Virus,         C       The patient may have conjunctivitis, red cracked lip, strawberry tongue                                                                                                    | Cut<br>Clear |
| Feedback:        | Height +       Width +       Format       SuperScript       Paste       Import File         Reset Format       Subscript       Copy       Undo         A       Painful vesicular lesions on the hands, feet, mouth and tongue.         B       Rash only occur in 5% of patient infected by the Ebstein Barr Virus,         C       The patient may have conjunctivitis, red cracked lip, strawberry tongue         D       The rash usually appear 2-3 days after fever. There is prodrome which may have be appearded by the strawberry tongue                                                                                                    | Cut<br>Clear |
| Feedback:        | Height +       Width +       Format       SuperScript       Paste       Import File         Reset Format       Subscript       Copy       Undo         A       Painful vesicular lesions on the hands, feet, mouth and tongue.         B       Rash only occur in 5% of patient infected by the Ebstein Barr Virus,         C       The patient may have conjunctivitis, red cracked lip, strawberry tongue         D       The rash usually appear 2-3 days after fever. There is prodrome which me         E       If a purpuric rash is found in a ill-looking child with high fever. Tree                                                                                                    | Cut<br>Clear |
| Feedback:        | Height +       Width +       Format       SuperScript       Paste       Import File         Reset Format       Subscript       Copy       Undo         A       Painful vesicular lesions on the hands, feet, mouth and tongue.         B       Rash only occur in 5% of patient infected by the Ebstein Barr Virus,         C       The patient may have conjunctivitis, red cracked lip, strawberry tongue         D       The rash usually appear 2-3 days after fever. There is prodrome which me         F       The maculopapular rash appear when the fever wane. There won't be                                                                                                    | Cut<br>Clear |
| Feedback:        | Height +       Width +       Format       SuperScript       Paste       Import File         Reset Format       Subscript       Copy       Undo         A       Painful vesicular lesions on the hands, feet, mouth and tongue.         B       Rash only occur in 5% of patient infected by the Ebstein Barr Virus,         C       The patient may have conjunctivitis, red cracked lip, strawberry tongue         D       The rash usually appear 2-3 days after fever. There is prodrome which me         E       If a purpuric rash is found in a ill-looking child with high fever. Tree         F       The maculopapular rash appear when the fever wane. There won't be         G       The rash is the first sign and it may be associated with pharyngitis,                                                                                                    | Cut<br>Clear |
| Feedback:        | Height +       Width +       Format       SuperScript       Paste       Import File         Reset Format       Subscript       Copy       Undo         A       Painful vesicular lesions on the hands, feet, mouth and tongue.         B       Rash only occur in 5% of patient infected by the Ebstein Barr Virus,         C       The patient may have conjunctivitis, red cracked lip, strawberry tongue         D       The rash usually appear 2-3 days after fever. There is prodrome which me         F       The maculopapular rash appear when the fever wane. There won't be         G       The rash is the first sign and it may be associated with pharyngitis,         H       It is due to Group A haemolytic streptococci infection. It usually occur                                                                                                    | Cut<br>Clear |
| Feedback:        | Height +       Width +       Format       SuperScript       Paste       Import File         Reset Format       Subscript       Copy       Undo         A       Painful vesicular lesions on the hands, feet, mouth and tongue.         B       Rash only occur in 5% of patient infected by the Ebstein Barr Virus,         C       The patient may have conjunctivitis, red cracked lip, strawberry tongue         D       The rash usually appear 2-3 days after fever. There is prodrome which means is found in a ill-looking child with high fever. Tree         F       The maculopapular rash appear when the fever wane. There won't be         G       The rash is the first sign and it may be associated with pharyngitis,         H       It is due to Group A haemolytic streptococci infection. It usually occur         I       The disease is cause by Parvovirus B19 infection. The rash usually appended | Cut<br>Clear |

(iv) If one's intention is to also enter a third scenario, click the button 'Add Scenario'. In a similar manner, the second scenario will be kept and the scenario box will clear so that you can type in the third vignette.

If, however, you are finished entering all the scenarios for this particular R-type item, do not click the 'Add Scenario' button and instead click the 'Export to Word File' button (refer to section 3.3 for more details). The item will be transferred to MS Word without saving it in the IDEAL bank (to save an item in IDEAL's formative item bank, refer to section 4.6 for details).

When the user clicks the 'Add Scenario' button, the sequential position for the scenario will be specified by the wizard (e.g., 2 of 2).

The feedback that you provided for the first scenario will be automatically included with all subsequent scenarios for this set of options. This feedback for a second and subsequent scenario may require modification as not all information is similarly applicable.

To modify the feedback, place the cursor in the 'Feedback' text box and type in the revisions for the general feedback as well as any of the tailored feedback for each option.

There is no technical limit to the number of vignettes that you may develop for a given option set.

For example, a third relevant scenario is illustrated below.

One yr-old boy is admitted to the A&E department due to high fever & generalized rash. His mother claims that the boy was still playful a few hours ago & his condition has deteriorated very quickly. On examination, the rash is non-blanching , irregular in size, with a necrotic centre.

As before, click 'Add Scenario', type the third scenario into the 'Scenario' open text box and then identify its correct answer. Click the 'Export to Word File' button if you intend to develop further but different R-type items (i.e., those for a different discipline, topic, theme and/or option set); the wizard will refresh and you can begin the process of selecting a new discipline/topic/theme and/or option set.

## 3.2 Editing a Draft Scenario

To modify any scenario, click '<' (i.e., back button) or '>' (i.e., forward button) and navigate to the appropriate section in the scenario & edit its text within the wizard.

Click the 'Remove Scenario' button if you wish to delete the entire scenario that is being currently displayed in the window.

| Answer: | Height + - Width + -        | Format         | SuperScript    | Paste    | Import File   | Cut    |
|---------|-----------------------------|----------------|----------------|----------|---------------|--------|
| C 🔥     |                             | Reset Format   | Subscript      | Сору     | Undo          | Clear  |
| D       | One yr-old boy is admitted  | to the A&E dep | partment due t | o high f | ever & gener  | alized |
|         | rash. His mother claims the | at the boy was | still playful  | a few h  | iours ago « h | 113    |

## 3.3 Transferring the R-Type Item(s) to MS Word

After one clicks the 'Export to Word File' button, the generated items will be displayed in a MS Word document without the item(s) being saved in IDEAL's formative item bank.

| Answer:       | Height + - Width + -                                                                                                 | Format                                                               | SuperScript                                                          | Paste                              | Import File                                 | Cut          |
|---------------|----------------------------------------------------------------------------------------------------|----------------------------------------------------------------------|----------------------------------------------------------------------|------------------------------------|---------------------------------------------|--------------|
| C 🔼           |                                                                                                    | Reset Format                                                         | Subscript                                                            | Сору                               | Undo                                        | Clear        |
| E<br>F<br>G V | One yr-old boy is admitted<br>rash. His mother claims th<br>condition has deteriorated<br>blanching , irregular in s | to the A&E dep<br>at the boy was<br>very quickly.<br>ize, with a nec | partment due to<br>still playful<br>On examination<br>crotic centre. | ) high fa<br>a few ho<br>n, the ra | ever « gener<br>ours ago « h<br>ash is non- | alized<br>is |
| Feedback:     | Height + - Width + -                                                                                                 | Format                                                               | SuperScript                                                          | Paste                              | Import File                                 | Cut          |
|               |                                                                                                    | Reset Format                                                         | Subscript                                                            | Copy                               | Undo                                        | Clear        |
|               |                                                                                                    |                                                                      |                                                                      |                                    |                                             |              |
|               | A Painful vesicular lesi                                                                                             | ons on the hand                                                      | ls, feet, mouth                                                      | n and tor                          | ngue.                                       |              |
|               | B Rash only occur in 5%                                                                                              | of patient infe                                                      | cted by the El                                                       | ostein Ba                          | arr Virus,                                  |              |
|               | C The patient may have c                                                                                             | onjunctivitis,                                                       | red cracked 1:                                                       | ip, strau                          | berry tongu                                 | le, 🛃        |
|               | D The rash usually appea                                                                                             | r 2-3 days afte                                                      | er fever. There                                                      | e is prod                          | irome which                                 | may 📑        |
|               | E If a purpuric rash is                                                                                              | found in a ill-                                                      | looking child                                                        | with hig                           | gh fever. Tr                                | eat 🚬        |
|               | F The maculopapular rash                                                                                             | appear when th                                                       | ne fever wane.                                                       | There wo                           | on`t be                                     |              |
|               | G The rash is the first                                                                                              | sign and it ma                                                       | ay be associate                                                      | ed with                            | pharyngitis                                 |              |
|               | H It is due to Group A h                                                                                             | aemolytic strep                                                      | tococci infect                                                       | tion. It                           | ususlly occ                                 | urs 📄        |
|               | I The disease is cause b                                                                                             | y Parvovirus Bl                                                      | 9 infection.                                                         | The rash                           | usually app                                 | ears 🚞       |
|               | J In chicken-pox, there                                                                                              | is mixture of p                                                      | apules, vesic.                                                       | les, pust                          | cules and cr                                | ust.         |
|               |                                                                                                    |                                                                      |                                                                      |                                    |                                             |              |
|               | Save Item and Continue Ed                                                                                            | it Save Item a                                                       | and Start New Iter                                                   | m                                  | Export to Wo                                | ord File     |

The download file page will appear. You may download only the items or also the items' Answers and Feedback. Right click the desired link & select 'Save Target As...' to download the relevant file.

| R Type Wiza                      | rd                                     | Open in New Window |
|----------------------------------|----------------------------------------|--------------------|
| 6                                |                                        | Save Target As     |
| 9                                |                                        | Print Target       |
|                                  |                                        | Cut                |
| Input R-Type Item(s)             | Input/Edit Options Add/Edit Classifier | Сору               |
|                                  |                                        | Copy Shortcut      |
|                                  |                                        | Paste              |
| <u>IGHT Click here to downlo</u> | ad the file (rtf format)               | Add to Favorites   |
|                                  |                                        | Properties         |

Click the button 'Save'. Then click 'Open' to view the downloaded file.

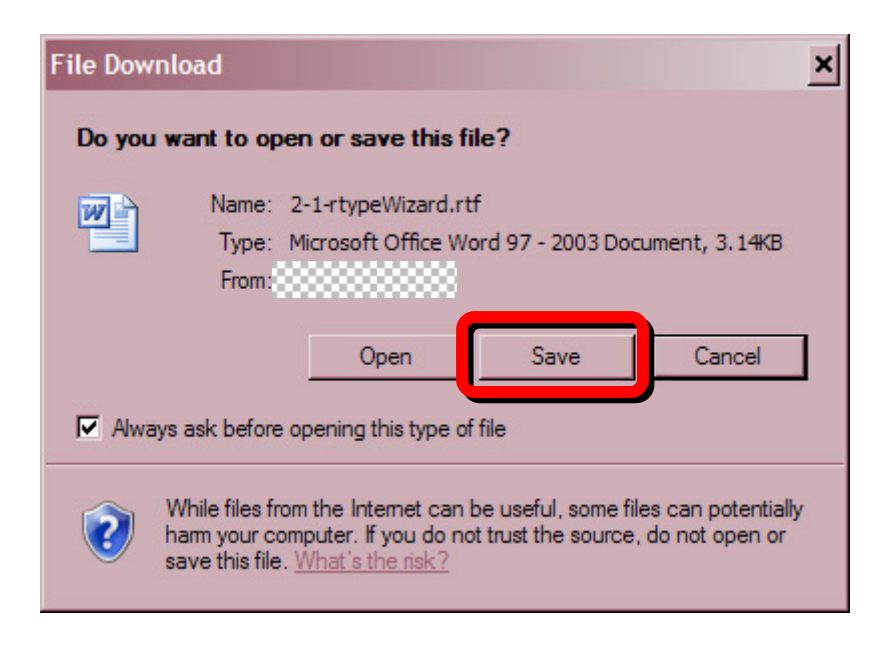

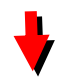

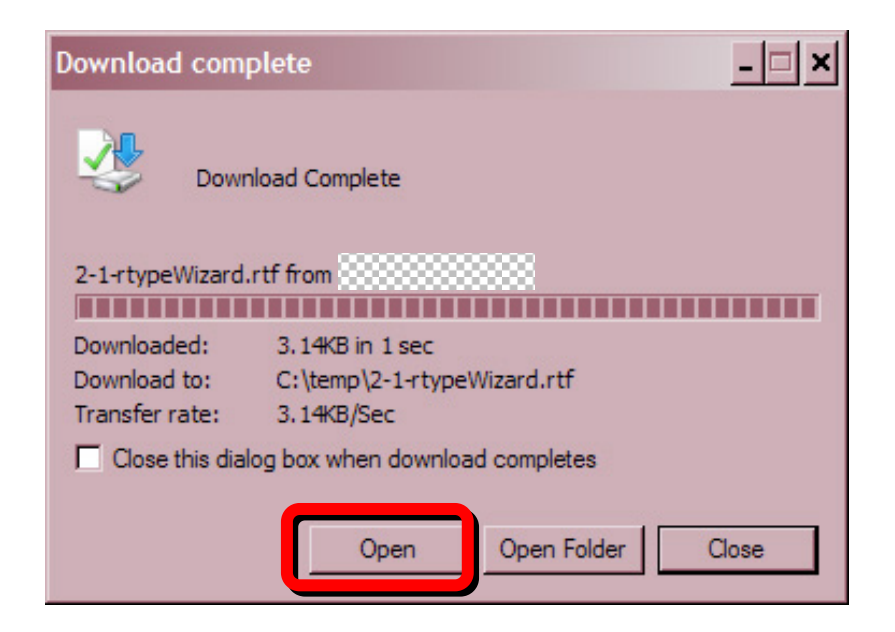

A MS Word file will appear. Note that its extension is .rtf and not the usual Word extension of \*.doc (or \*.docx if using Office 2007)

Click 'View' in Word's menu bar and select 'Print Layout'. The Word file will refresh displaying the correctly formatted R-type item(s). An example output is illustrated below.

Reference the following options for Questions: 1 - 3

Theme: Rash

- A. Hand foot mouth disease
- B. Infectious mononucleosis
- C. Kawasaki
- D. Measles
- E. Meningococcal septicaemia
- F. Roseola infantum
- G. Rubella
- H. Scarlet fever
- I. Slapped cheek disease
- J. Varicella-zoster

For each patients, what is the most likely diagnosis?

#### Question: 1 Answer: H

Two yr-old boy is brought to clinic complaining of generalized rash & fever for 1 day. Rash initially appeared on face & trunk then spread to limbs. Intensity of rash in axilla & groin region has recently increased. Skin feels like sand-paper & there is also circumoral pallor. Throat is congested & examination is otherwise uneventful.

#### Feedback:

A. Painful vesicular lesions on the hands, feet, mouth and tongue.

B. Rash only occurs in 5% of patient infected by the Ebstein Barr Virus, usually after ampicillin/amoxicillin is given.

C. The patient may have conjunctivitis, red cracked lip, strawberry tongue,

You can, if needed, edit, print and/or save this document using MS Word. To save the document in Word: click 'File' in Word's menu bar, then 'Save As' and assign a file name (or click on the MS symbol for Office 2007 in the upper left corner of the window and similarly save this document). You will normally use the extension \*.doc (or \*.docx Office 2007) rather than the extension .rtf.

# **Chapter 4**

# Increasing the Wizard's Capability

Users can add additional option sets or options within option sets. Users can also incorporate additional themes, topics and/or disciplines and systems. These additions increase the wizard's usefulness as an item writing aid.

#### 4.1 Adding an Option Set

If an appropriate set of options is not presently available in the wizard, compose the set and add it by following the steps described in this section.

1. Click the button 'Input/Edit Options'.

| input K- Type item(:                     |                                                                                                    |
|------------------------------------------|----------------------------------------------------------------------------------------------------|
| Discipline/Panel:                        |                                                                                                    |
| Topic:                                   |                                                                                                    |
| Theme:                                   |                                                                                                    |
| Save New Option Set                      | Create New Option Set Reset Show Deleted Set Delete Set                                                                                          |
| Option ID:                               | Height + - Width + - Format SuperScript Paste Import File Cut<br># Options: 6 • Reset Format Subscript Copy Undo Clear                           |
| Option ID:<br>Load Option ID<br>max: 269 | Height + _ Width + _ Format SuperScript Paste Import File Cut<br># Options: 6 	 Reset Format Subscript Copy Undo Clear<br>A<br>B                 |
| Option ID:<br>Load Option ID<br>max: 269 | Height + - Width + - Format SuperScript Paste Import File Cut<br># Options: 6 • Reset Format Subscript Copy Undo Clear<br>A<br>B<br>C            |
| Option ID:<br>Load Option ID<br>max: 269 | Height + _ Width + _ Format SuperScript Paste Import File Cut<br># Options: 6 • Reset Format Subscript Copy Undo Clear<br>A<br>B<br>C<br>D       |
| Option ID:<br>Load Option ID<br>max: 269 | Height + Width + Format SuperScript Paste Import File Cut<br># Options: 6 • Reset Format Subscript Copy Undo Clear<br>A<br>B<br>C<br>D<br>E<br>F |
| Option ID:<br>Load Option ID<br>max: 269 | Height + Width + Format SuperScript Paste Import File Cut<br># Options: 6 Reset Format Subscript Copy Undo Clear<br>A<br>B<br>C<br>D<br>E<br>F   |

2. Select from the respective drop down menus a relevant Discipline or System, a Topic and a Theme.

| Input R-Type Item(s)                          | Input/Edit Options Add/Edit Cla                                                    | ssifier                          |            |
|-----------------------------------------------|------------------------------------------------------------------------------------|----------------------------------|------------|
| Discipline/Panel:<br>Topic:<br>Theme:         | Paediatrics<br>Signs<br>Chest Pain                                                 |                                  |            |
| Save New Option Set Option ID: Load Option ID | Create New Option Set Reset Height + - Width + - Format # Options: 6  Reset Format | SuperScript Paste Subscript Copy | Delete Set |
| <br>max: 270                                  | A                                                                                  |                                  |            |

3. Create a new set of options by typing in the open text boxes (highlighted in the following illustration). Specify, by selecting from the drop down list next to the label '# Options:', the correct number of options that will be composed for this set of options.

| Input R-Type Item(s)  | Input/Edit Options                                                                           | Add/Edit Class | ifier            |            |
|-----------------------|----------------------------------------------------------------------------------------------|----------------|------------------|------------|
| <br>Discipline/Papel: | Paediatrics                                                                                  |                |                  |            |
| Topic:                | Signs                                                                                        |                | -                |            |
| Theme:                | Chest Pain                                                                                   |                |                  |            |
| Save New Option Set   | Create New Option Set                                                                        | Reset          | Show Deleted Set | Delete Set |
| max: 270              | 10       11       12       13       14       15       16       17       16       17       17 | e Syndrome)    |                  |            |

Assume, for example, a new option set (for the Discipline of Paediatrics, with the Topic of 'Signs' and with the Theme of 'Chest Pain') was as follows.

- Asthma Costochondritis (Tietze Syndrome) Conversion Disorder Esophagitis Foreign Body Myocarditis Muscle strain Pericarditis Pneumonia Pneumothorax Precordial Catch Syndrome Supraventricular Tachycardia
- 4. To have the Wizard store this new set of options, click the button 'Save New Option Set'.

| Discipline/Panel:   | Paediatrics                                                                                                    |
|---------------------|----------------------------------------------------------------------------------------------------|
| Topic:              | Signs                                                                                                    |
| Theme:              | Chest Pain 💌                                                                                                    |
| Save New Option Set | Dreate New Option Set Reset Show Deleted Set Delete Set                                                           |
| -                   |                                                                                                    |
| Option ID:          | Height + - Width + - Format SuperScript Paste Import File Cut<br># Options: 10 T Paste Subscript Conv Under Clean |
| Load Option ID      | reserrorman subscript copy chao creat                                                                             |
| max: 270            | A Asthma                                                                                                    |
|                     | B Costochondritis (Tietze Syndrome)                                                                               |
|                     | C Conversion Disorder                                                                                             |
|                     | D Esophagitis                                                                                                    |
|                     | E Foreign Body                                                                                                    |
|                     | F Myocarditis                                                                                                    |
|                     | G Muscle strain                                                                                                   |
|                     | H Pericarditis                                                                                                    |
|                     | I Pneumonia                                                                                                    |
|                     | J Pneumothorax                                                                                                    |

The set is automatically added to the Wizard's bank of option sets. The Wizard's total number of option sets will be appropriately increased.

In the illustrated example, the number 271 indicates the ordinal number 271 is the latest ID and represents the total number of option sets now stored by the Wizard.

| Option ID: 271 | Height + - Width + - Format SuperScript Paste ImportFile Cut<br># Options: 12 • Reset Format Subscript Copy Undo Clear |
|----------------|----------------------------------------------------------------------------------------------------|
| Load Option ID | Theme: Chest Pain                                                                                                    |
| max: 271       | A Asthma                                                                                                    |
|                | B Costochondritis (Tietze Syndrome)                                                                                    |
|                | C Conversion Disorder                                                                                                  |
|                | D Esophagitis                                                                                                    |
|                | E Foreign Body                                                                                                    |
|                | F Myocarditis                                                                                                    |
|                | G Muscle strain                                                                                                    |
|                | H Pericarditis                                                                                                    |
|                | I Pneumonia                                                                                                    |
|                | J Pneumothorax                                                                                                    |
|                | K Precordial Catch Syndrome                                                                                            |
|                | L Supraventricular Tachycardia                                                                                         |

5. A message will confirm that the new option set has been added

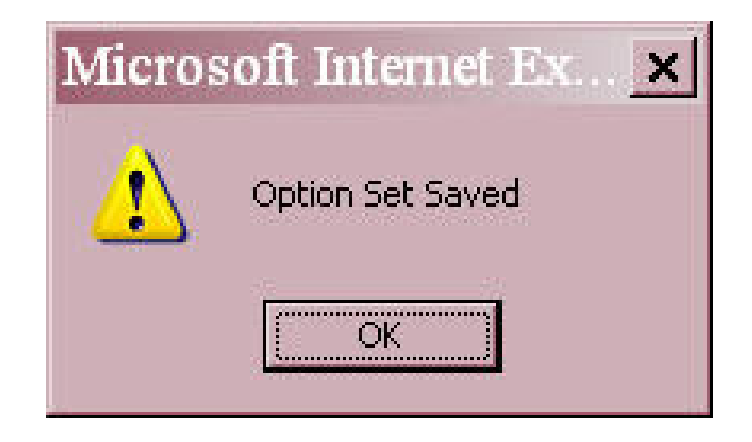

6. Click 'OK' to continue.

## 4.2 Adding an additional option to an existing set of options

If you only want to add one or more options to an existing option set, follow these steps.

- 1. Click the button 'Input/Edit Option'.
- 2. In the open text box under the button 'Load Option ID', enter the option set's ID. Then click the 'Load Option ID' button.

The relevant set of options will appear in the open text box immediately to the right.

| R Type W                              | Vizard - Input/Edit Options                                                                                                    |
|---------------------------------------|----------------------------------------------------------------------------------------------------|
| Input R-Type Item(s                   | s) Input/Edit Options Add/Edit Classifier                                                                                                    |
| Discipline/Panel:<br>Topic:<br>Theme: | Paediatrics                                                                                                    |
| Save Changes                          | Create New Option Set Reset Show Deleted Set Delete Set                                                                                                    |
| Load Option ID<br>271<br>max: 271     | Height       Window       Format       Subscript       Paste       Import File       Cut         # Options:       10       Reset Format       Subscript       Copy       Undo       Clear         Theme:       Chest Pain       A       Asthma       Asthma       Import File       Cut         B       Costochondritis (Tietze Syndrome)       C       Conversion Disorder       Import File       Cut         D       Esophagitis       Foreign Body       F       Myocarditis       Import File       Cut         F       Myocarditis       Import File       Cut       Import File       Cut         H       Pericarditis       Import File       Cut       Import File       Cut         J       Pneumothorax       Import File       Cut       Import File       Cut |
|                                       | Export All Option Set to Word File                                                                                                    |

3. Select from the drop down list next to the label '# Options:' and specify the new total number of options that will be in the modified set of options.

| 4. | Now type in your additiona | al option(s) in the blank open text box(es). |  |
|----|----------------------------|----------------------------------------------|--|
|----|----------------------------|----------------------------------------------|--|

| Input R-Type Item(s                                 | ) Input/Edit Options Add/Edit Classifier                                                                                                    |
|-----------------------------------------------------|----------------------------------------------------------------------------------------------------|
| Discipline/Panel:<br>Topic:<br>Theme:               | Paediatrics  Signs Chest Pain                                                                                                    |
| Save Changes                                        | Create New Option Set Reset Show Deleted Set Delete Set                                                                                                    |
| Option ID: 271<br>Load Option ID<br>271<br>max: 271 | Height       Million:       Format       SuperScript       Paste       Import File       Cut         The:       Chest P       2       •       •       •       •       •       •       •       •       •       •       •       •       •       •       •       •       •       •       •       •       •       •       •       •       •       •       •       •       •       •       •       •       •       •       •       •       •       •       •       •       •       •       •       •       •       •       •       •       •       •       •       •       •       •       •       •       •       •       •       •       •       •       •       •       •       •       •       •       •       •       •       •       •       •       •       •       •       •       •       •       •       •       •       •       •       •       •       •       •       •       •       •       •       •       •       •       •       •       •       •       •       •       •       •       • |

5. Click the button 'Save Changes', the new options will be added to the option set and saved in the wizard.

| Discipline/Panel:     | Paediatrics                                                   |
|-----------------------|---------------------------------------------------------------|
| Topic:                | Signs                                                         |
| Theme:                | Chest Pain 🔹                                                  |
| Save Changes          | Create New Option Set Reset Show Deleted Set Delete Set       |
| Option ID: 271        | Height + - Width + - Format SuperScript Paste Import File Cut |
|                       | # Options: 12 Reset Format Subscript Copy Undo Clear          |
| Load Option ID<br>271 | Theme: Chest Pain                                             |
| max: 271              | A Asthma                                                      |
|                       | B Costochondritis (Tietze Syndrome)                           |
|                       | C Conversion Disorder                                         |
|                       | D Esophagitis                                                 |
|                       | E Foreign Body                                                |
|                       | F Myocarditis                                                 |
|                       | G Muscle strain                                               |
|                       | H Pericarditis                                                |
|                       | I Pneumonia                                                   |
|                       | J Pneumothorax                                                |
|                       | K Precordial Catch Syndrome                                   |
|                       | I. Supraventricular Tachycardia                               |

## 4.3 Editing an option within an existing set of options

- 1. To modify a particular option within an existing set of options, first retrieve the relevant option set by entering its ID (as described in the previous section 4.2).
- 2. To save this change, follow the steps for saving changes (as previously described in section 4.2).

| iscipline/Panel: | Medicine                                                      |
|------------------|---------------------------------------------------------------|
| Topic:           | Symptoms                                                      |
| ſheme:           |                                                               |
| Save Changes     | Create New Option Set Reset Show Deleted Set Delete Set       |
| Option ID: 1     | Height + - Width + - Format SuperScript Paste Import File Cut |
| Load Option ID   | Theme: Cough                                                  |
| max: 273         | A Angiotensin-converting enzyme (ACE) inhibitor medication    |
|                  | B Asthma                                                      |
|                  | C Cardiac failure                                             |
|                  | D Inhaled foreign body                                        |
|                  | E Middle ear discease                                         |
|                  | F Oesophageal reflux                                          |
|                  | G Psychogenic                                                 |
|                  | H Pulmonary embolism                                          |
|                  | I Sinusitis                                                   |
|                  | J Smoker's cough                                              |
|                  |                                                               |

## 4.4 Removing an option from an existing option set

- 1. To remove an option from an existing option set, retrieve the set of options by identifying the ID for the option set (as described previously in section 4.2).
- Delete the text for the particular option(s). In the drop down list next to the label '# Options:', specify the number of options after the deletion(s).
- 3. To save this change, follow the steps for saving changes (as previously described in section 4.2).

| Save Changes  | Create New Option Set Reset Show Deleted Set Delete Set                                                                             |
|---------------|----------------------------------------------------------------------------------------------------|
| Option ID: 1  | Height + Dylight Format SuperScript Paste Import File Cut<br># Options: . Reset Format Subscript Copy Undo Clear<br>The e: Cough 10 |
| 1<br>max: 271 | A An otensin-coll3<br>B As ma 15<br>16<br>17<br>18<br>19<br>10<br>10<br>10<br>10<br>10<br>10<br>10<br>10<br>10<br>10                |
|               | D Inhaled foreign body<br>E Middle ear discease                                                                                     |
|               | F     Oesophageal reflux       G     Psychogenic       H     Pulmonary embolism                                                     |
|               | I Sinusitis<br>J Smoker's cough<br>K                                                                                                |

# 4.5 Adding / Editing Disciplines or Systems, Topics and/or Themes

The user can add additional sets of Disciplines or Systems, Topics, and/or Themes in the wizard by following these steps.

- 1. Click the button 'Add/Edit Classifier'.
- 2. Type in a new discipline or system in the relevant text box and click the button 'Add Discipline'.

| Input R-Type Item | (s) Input/Edit Options | Add/Edit Classifier |
|-------------------|------------------------|---------------------|
|                   |                        |                     |
| Discipline/Panel: | -                      | ✓ Edit Discipline   |
|                   | Comunity Health        | Add Discipline      |
| Topic:            | -                      | - Edit Topic        |
|                   |                        | Add Topic           |
| Theme:            |                        | Edit Thoma          |
|                   | -                      | Add Theme           |

3. To edit an existing discipline, select one of the listed disciplines or systems in the drop down list & click the button 'Edit Discipline'.

| Wizaru - Auu/Eurt Classiner                                              |                                                                                                    |
|--------------------------------------------------------------------------|----------------------------------------------------------------------------------------------------|
| n(s) Input/Edit Options Add/Edit Class                                   | ifier                                                                                                    |
| Comunity Health                                                          | Edit Discipline                                                                                                    |
| –<br>Behavioral sciecnes                                                 | Add Discipline                                                                                                    |
| Biochemistry<br>Comunity Health<br>ENT + Eve                             | EditTopio                                                                                                    |
| Generic Clinical<br>Gross Anatomy                                        |                                                                                                    |
| Medicine<br>Microbiology                                                 | Add Topic                                                                                                    |
| Neurosciences<br>New Discpline                                           | Edit Theme                                                                                                    |
| O&G<br>O&T                                                               | Add Theme                                                                                                    |
| Paediatrics<br>Pathology                                                 |                                                                                                    |
| <u>is P</u> ePathophysiology<br>Pharmacology (including Pharmacotherapy) | re∨ious Menu                                                                                                    |
| Physiology                                                               |                                                                                                    |
|                                                                          | (s) Input/Edit Options Add/Edit Class<br>(a) Input/Edit Options Add/Edit Class<br>Comunity Health<br>-<br>Behavioral sciecnes<br>Biochemistry<br>Comunity Health<br>ENT + Eye<br>Generic Clinical<br>Gross Anatomy<br>Medicine<br>Microbiology<br>Neurosciences<br>New Discpline<br>0&G<br>0&T<br>Paediatrics<br>Pathophysiology<br>Pharmacology (including Pharmacotherapy)<br>Physiology |

4. Enter the modification in the open text box. Note that 'Save' & 'Cancel' buttons appear. Click the button 'Save' in order to save the modification. To cancel the change, click the button 'Cancel'.

| Discipline/Panel: | Community Health | Save Cancel    |
|-------------------|------------------|----------------|
|                   |                  | Add Discipline |
| Торіс:            | _                | ✓ Edit Topic   |
|                   |                  | Add Topic      |
| Theme:            | _                | ✓ Edit Theme   |
|                   |                  | Add Theme      |

5. Follow a similar process to add new or to edit Topics and/or Themes.

Note that after any option (or discipline or system, topic and/or theme) has been saved, that entry cannot be subsequently deleted. However, as already described, any entry which has been saved can be edited (modified).

#### 4.6 Saving items in IDEAL's Formative Item Bank

Items created with the Intranet Wizard can be added to IDEAL non-restricted item bank (provided the item bank is being kept on the same server as the Wizard).

To enter an item into IDEAL's formative, non-restricted item bank, click either button 'Save Item and Continue Edit' (i.e., save item to IDEAL's formative item bank & continue editing on the same item) or 'Save Item and Start New Item' (i.e., save item to IDEAL's formative item bank & start creating a new item).

| Scenario:      | Add Scenario < > Remove Scanario 1 of 1                                                                                                    |
|----------------|----------------------------------------------------------------------------------------------------|
| Answer:        | Height +       Width +       Format       SuperScript       Paste       Import File       Cut         Reset Format       Subscript       Copy       Undo       Clear         Two yr-old boy is brought to clinic complaining of generalized rash & fever for       1 day. Rash initially appeared on face & trunk then spread to limbs. Intensity of         rash in axilla & groin region has recently increased. Skin feels like sand-paper       & there is also circumoral pallor. Throat is congested & examination is otherwise         uneventful.                                                                                                    |
| Feedback:      | Height + - Width + - Format SuperScript Paste Import File Cut<br>Reset Format Subscript Copy Undo Clear A Painful vesicular lesions on the hands, feet, mouth and tongue. B Rash only occur in 5% of patient infected by the Ebstein Barr Virus, * C The patient may have conjunctivitis, red cracked lip, strawberry tongue, * D The rash usually appear 2-3 days after fever. There is prodrome which may * E If a purpuric rash is found in a ill-looking child with high fever. Treat * F The maculopapular rash appear when the fever wane. There won't be * G The rash is the first sign and it may be associated with pharyngitis, * I It is due to Group A haemolytic streptococci infection. It usually occurs * J In chicken-pox, there is mixture of papules, vesicles, pustules and crust. * |
| Back To Previo | Save Item and Continue Edit     Save Item and Start New Item     Export to Word File       us Page     Back To Previous Menu                                                                                                    |

A message will confirm that the item was saved in IDEAL's non-restricted item bank with its item ID displayed (in this example, the ID was 158).

| Windows  | Internet Explorer   | × |
|----------|---------------------|---|
| <u>.</u> | Item saved. ID: 158 |   |
|          | ОК                  |   |

Click 'OK' to continue.

# 4.7 Reviewing All Stored Option Sets

The user can examine all the option sets that are presently stored in the wizard. In order to do this, follow these steps.

- 1. Click the button 'Input/Edit Option'.
- 2. Click the 'Export All Option Set to Word File' button.

| Terret D. Turne There (a) |                                                                                                    |
|---------------------------|----------------------------------------------------------------------------------------------------|
| Input R-Type Item(s)      |                                                                                                    |
| Discipline/Panel:         |                                                                                                    |
| Topic:                    |                                                                                                    |
| Theme:                    |                                                                                                    |
| Save New Option Set       | Create New Orition Set Reset Show Deleted Set Delete Set                                                            |
|                           |                                                                                                    |
|                           |                                                                                                    |
| Ontion ID:                | Height +   Width +   Format   SuperScript   Paste   Jumort File   Cut                                               |
| Space 151                 |                                                                                                    |
| Load Option ID            | # Options: 6 Reset Format Subscript Copy Undo Clear                                                                 |
| Load Option ID            | # Options: 6 V Reset Format Subscript Copy Undo Clear                                                               |
| Load Option ID            | # Options: 6 V Reset Format Subscript Copy Undo Clear                                                               |
| Load Option ID            | # Options:     6     Reset Format     Subscript     Copy     Undo     Clear       A                                 |
| Load Option ID            | # Options:     6     Reset Format     Subscript     Copy     Undo     Clear       A       B       C                 |
| Load Option ID            | # Options:     6     Reset Format     Subscript     Copy     Undo     Clear       A                                 |
| Load Option ID            | # Options:     6     Reset Format     Subscript     Copy     Undo     Clear       A       B       C       D       E |

The download file page will appear. You may download the file by right clicking the link & select 'Save Target As...' to download the file. Note that its extension is .rtf.

|                      |                    | Open in New Window |
|----------------------|--------------------|--------------------|
| 🔪 R Type Wiza        | rd                 | Save Target As     |
|                      |                    | Print Target       |
| <u>مارچا</u>         |                    | Cut                |
| /                    |                    | Сору               |
|                      |                    | Copy Shortcut      |
| Input R-Type Item(s) | Input/Edit Options | Paste              |
|                      | -                  | Add to Favorites   |
|                      |                    | Busselers          |

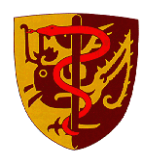

Faculty of Medicine The Chinese University of Hong Kong